# Návod chytré hodinky Madvell Divine

Obsah návodu:

- 1) Nabíjení a první spuštění hodinek
- 2) Spuštění aplikace a nastavení základních hodnot
- 3) Spárování s Vaším telefonem a funkce volání
- 4) Zapomenutí/obnova hesla v nastavení hodinek
- 5) Nastavení Bluetooth hovorů a notifikací
- 6) Zobrazení jména volajícího na displeji

**UPOZORNĚNÍ:** Ačkoliv hodinky mají certifikaci IP68 a ta tvrdí, že zařízení lze potopit do 1,5m hloubky, tak prosíme, aby jste při manipulaci s hodinkami u vody byly obzvlášť opatrní a **koupání a sprchování s nimi nedoporučujeme**. Hodinky mohou i při koupání a sprchování vydržet celou svou životnost, my ale toto tvrzení negarantujeme. Při vytopení hodinek **nejsme schopni u modelu Madvell Divine uznat reklamaci**. Pro koupání je nutné, aby zařízení mělo certifikaci alespoň 5ATM a to naše hodinky nemají (tlaková zkouška vody). Děkujeme za pochopení.

Návod pokračuje na další stránce

### 1) Nabíjení

DŮLEŽITÁ INFORMACE: Před prvním spuštěním nechte prosím hodinky plně nabít! Poslouží to správné a dobré funkci hodinek! Nabíjejte výhradně adaptérem s maximálním výstupním (Output) výkonem 5V a 1A. Pokud použijete silnější, může dojít k poškození hodinek či nabíječky. Pokud nemáte k dispozici adaptér 5V a 1A, tak prosím nabíjejte pomocí USB počítače či USB notebooku.

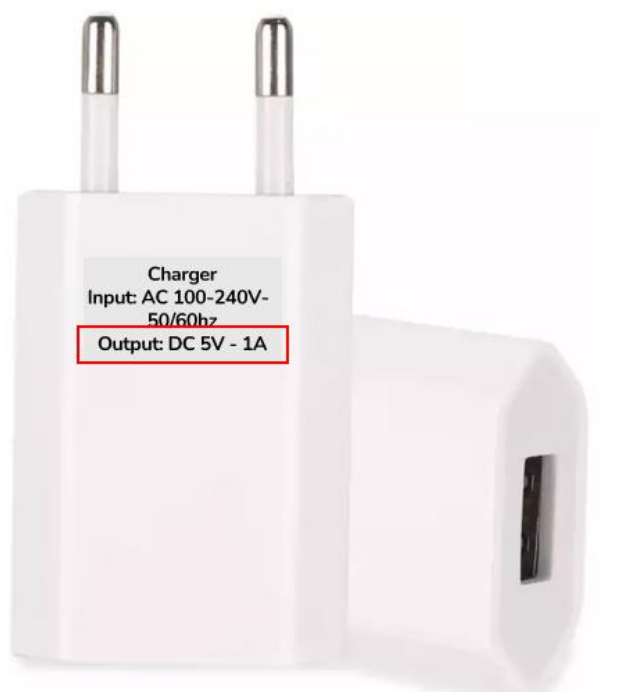

Při přiložení nabíječky k této ploše se nabíječka magneticky sama spojí a bude držet. Nenechávejte nabíjet po výrazně delší dobu, např. přes noc. Nenechávejte bez dozoru.

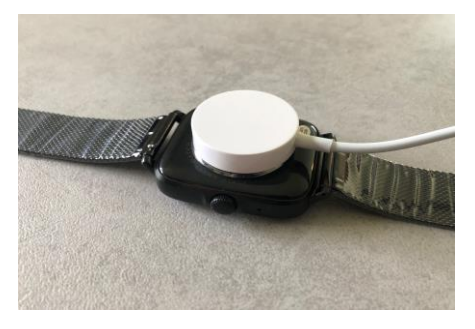

Návod pokračuje na další stránce!

## 2. Spuštění aplikace a nastavení základních hodnost

Stáhněte doporučenou aplikaci z obchodu Google Play, nebo Apple store ( WearPro )

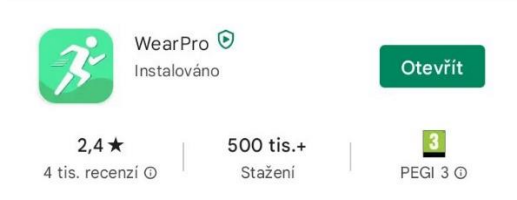

Pokud preferujete spíše video o spárování, máme ho k dispozici

#### https://youtu.be/AUJQ8QCac40

Po zapnutí aplikace odsouhlaste podmínky pro užívání. Poté se Vám zobrazí menu pro vybrání možnosti přihlášení. Můžete se přihlásit anonymně a data se nebudou ukládat do dlouhodobých grafů a nebo si vytvořte registraci pro plné využití aplikace (doporučujeme). Vložte Váš email a heslo, potvrďte registraci. V případě, že mezi těmito kroky se Vám zobrazí souhlas s povolením přístupu, prosím povolte jej.

|                                                                                                    | 19:06 🔛 💹 🚥 🔹          | ≅+.al 82%∎       | 19:06 🖬 🗾 🚥 🔹               |            | ≅al 82%∎ |
|----------------------------------------------------------------------------------------------------|------------------------|------------------|-----------------------------|------------|----------|
|                                                                                                    |                        |                  | $\leftarrow$                | Registrace |          |
|                                                                                                    |                        |                  | Zadejte svůj e-mail         |            |          |
| -35                                                                                                    |                        |                  | E-mail                      |            |          |
|                                                                                                    | E-mail                 |                  | Zadejte heslo               | D          |          |
| Vitejte                                                                                                    |                        |                  |                             |            |          |
| WearPro                                                                                                    |                        |                  |                             |            | Ŵ        |
| V průběhu používání jsme za účelem posilení ochrany<br>vašich osobních údajů v souladu s nejnovějšími<br>regulačimi poždavky aktualizovalí žásady ochrany<br>osobních údajů a Dohoda o službách, abychom vám<br>vysvětilil pravidla zpracování, když shromaždujeme<br>a používáme vaše osobní informace. Je třeba<br>zaznamenat polohu vašeho zařízení, informace<br>o osobním nastavení za účelemi nejší interakce s<br>inteligentními službami hardwaru, budou potřebná<br>následující oprávnění moblinich telefončí: určování<br>polohy, Bluetooth, kamera, adresář, protokol hovorů,<br>hovor, tato data budou předána k synchronizaci v<br>inteligentních zařízení. | Registrace uživatele   | Zapomenuté heslo | Zadejte ověře               | ovací kód  |          |
|                                                                                                    |                        |                  | E-mail ověřovací kód Získat |            | Ziskat   |
|                                                                                                    | PRIHLASIT SE           |                  |                             |            |          |
|                                                                                                    | Přihlásit se anonymně  |                  | REGISTRACE                  |            |          |
| Pokud nesouhlasíte, abychom shromažďovali výše<br>uvedené informace, nebo nesouhlasíte s oprávněními a<br>funkcemi souvisejicích mobilnich telefonů, nemusí tento<br>software fungovat správně.                                                                                                    |                        |                  |                             |            |          |
|                                                                                                    |                        |                  |                             |            |          |
|                                                                                                    |                        |                  |                             |            |          |
|                                                                                                    | Jiné metody přihlášení |                  |                             |            |          |
|                                                                                                    |                        | G                |                             |            |          |
|                                                                                                    | <b>v v</b>             | 9                |                             |            |          |
| Souhlasit                                                                                                    |                        |                  |                             |            |          |
| Zrušit                                                                                                    | III O                  | <                | 111                         | 0          | <        |

# Obsah je uzamčen

Dokončete, prosím, proces objednávky.

Následně budete mít přístup k celému dokumentu.

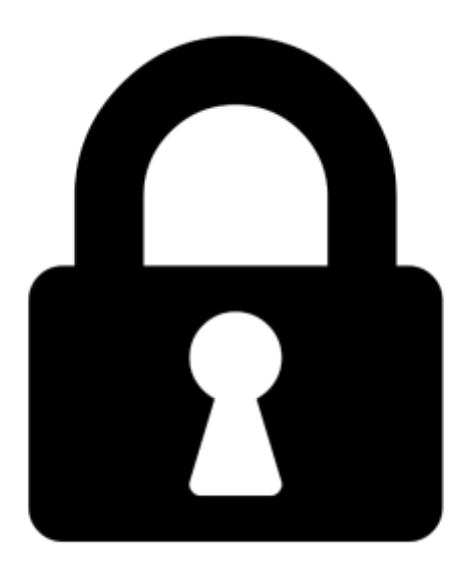

Proč je dokument uzamčen? Nahněvat Vás rozhodně nechceme. Jsou k tomu dva hlavní důvody:

 Vytvořit a udržovat obsáhlou databázi návodů stojí nejen spoustu úsilí a času, ale i finanční prostředky. Dělali byste to Vy zadarmo? Ne\*. Zakoupením této služby obdržíte úplný návod a podpoříte provoz a rozvoj našich stránek. Třeba se Vám to bude ještě někdy hodit.

\*) Možná zpočátku ano. Ale vězte, že dotovat to dlouhodobě nelze. A rozhodně na tom nezbohatneme.

2) Pak jsou tady "roboti", kteří se přiživují na naší práci a "vysávají" výsledky našeho úsilí pro svůj prospěch. Tímto krokem se jim to snažíme překazit.

A pokud nemáte zájem, respektujeme to. Urgujte svého prodejce. A když neuspějete, rádi Vás uvidíme!